# 

| GROUP    | NUMBER      |
|----------|-------------|
| CAMPAIGN | 23-01-073H- |
| DATE     | MODEL(S)    |

October 2023

-073H-1

**KONA ELECTRIC** 

(OS EV)

## **Technical Service Bulletin**

KONA EV DTC INSPECTION AND BMS UPDATE (SERVICE CAMPAIGN 9A4) SUBJECT:

## This TSB supersedes TSB 23-01-073H with updated part tables for 19-20 MY vehicles.

## **\* IMPORTANT**

Dealers must perform this Service Campaign on all affected vehicles prior to customer retail delivery and whenever an affected vehicle is in the shop for any maintenance or repair. Access the "Vehicle Information" screen via WEBDCS to identify open campaigns.

**Description:** Certain 19-23MY Kona Electric (OS EV) vehicles may experience a condition of EV warning light ON with DTC P1AA6 to P1AAF found stored. The Battery Management System (BMS) software update will be performed to enhance battery diagnostics logic.

- Flowchart summary of the service procedure is provided on page 2 summarized as follows:
- Vehicles that do not have EV Warning Light On will only need the BMS software update. •
- Certain vehicles incurring EV Warning Light On and DTC P1AA6 found stored with Freeze Frame Data Information Code 1=128 will only require the BMS Update.
- Certain other DTC P1AA6 Information Code 1-2 values or DTC P1AA7 to P1AAF will require the Battery System Assembly (BSA) to be replaced and then the BMS Update to be performed.

## Applicable Vehicles (Certain):

2019-23MY Kona Electric (OS EV) produced from 8/28/2018 to 3/8/2023

#### **GDS** Information:

| System | Event # | Description                       |
|--------|---------|-----------------------------------|
| BMS    | 999*    | OS EV NEW LOGIC (RDV) BMS UPGRADE |

\* or select the latest available Event # that displays in GDS.

## Warranty Information:

| MODEL            | OP CODE             | OP NAME                                                                   | CAUSAL<br>PART         | OP TIME             | NATURE | CAUSE |
|------------------|---------------------|---------------------------------------------------------------------------|------------------------|---------------------|--------|-------|
| Kona<br>Electric | 30D055R1            | DTC (INFO CODE) CHECK AND<br>BATTERY MANAGEMENT<br>SYSTEM SOFTWARE UPDATE | 375A0-<br>K4000        | 0.4 M/H             | I3A    | ZZ3   |
| (OS EV)          | Refer to pages 9-10 | BSA REPLACE                                                               | Refer to<br>Pages 9-10 | Refer to pages 9-10 |        |       |

**NOTE 1:** The BMS software update and if necessary BSA replace are to be submitted on the Claim Entry Screen as "Campaign" type.

NOTE 2: If a part is found in need of replacement while performing this campaign and the affected part is still under warranty, submit a separate claim using the same repair order. If the affected part is out of warranty, submit a Prior Approval request for goodwill consideration prior to performing work. **NOTE 3:** This TSB includes Repair validation photos. Op times including VIN, Mileage, and Repair validation photos as outlined in the Digital Documentation Policy.

NOTE 4: Each BSA replacement labor op code will include reimbursement for bolts, washers, and coolant. Please refer to TSB 23-EV-001H parts information chart for the applicable part numbers.'

Service Procedure:

# STUI

This TSB includes Repair validation photos. Refer to the latest Warranty Digital Documentation Policy for requirements.

О

| Table Of C |       |                                 |
|------------|-------|---------------------------------|
| Section    | Pages | Description                     |
| Α          | 4-5   | DTC CHECK                       |
| В          | 6-8   | BMS SOFTWARE UPDATE             |
| С          | 8-10  | BSA REPLACE (only when applies) |

#### Summary of Service Procedure Flow:

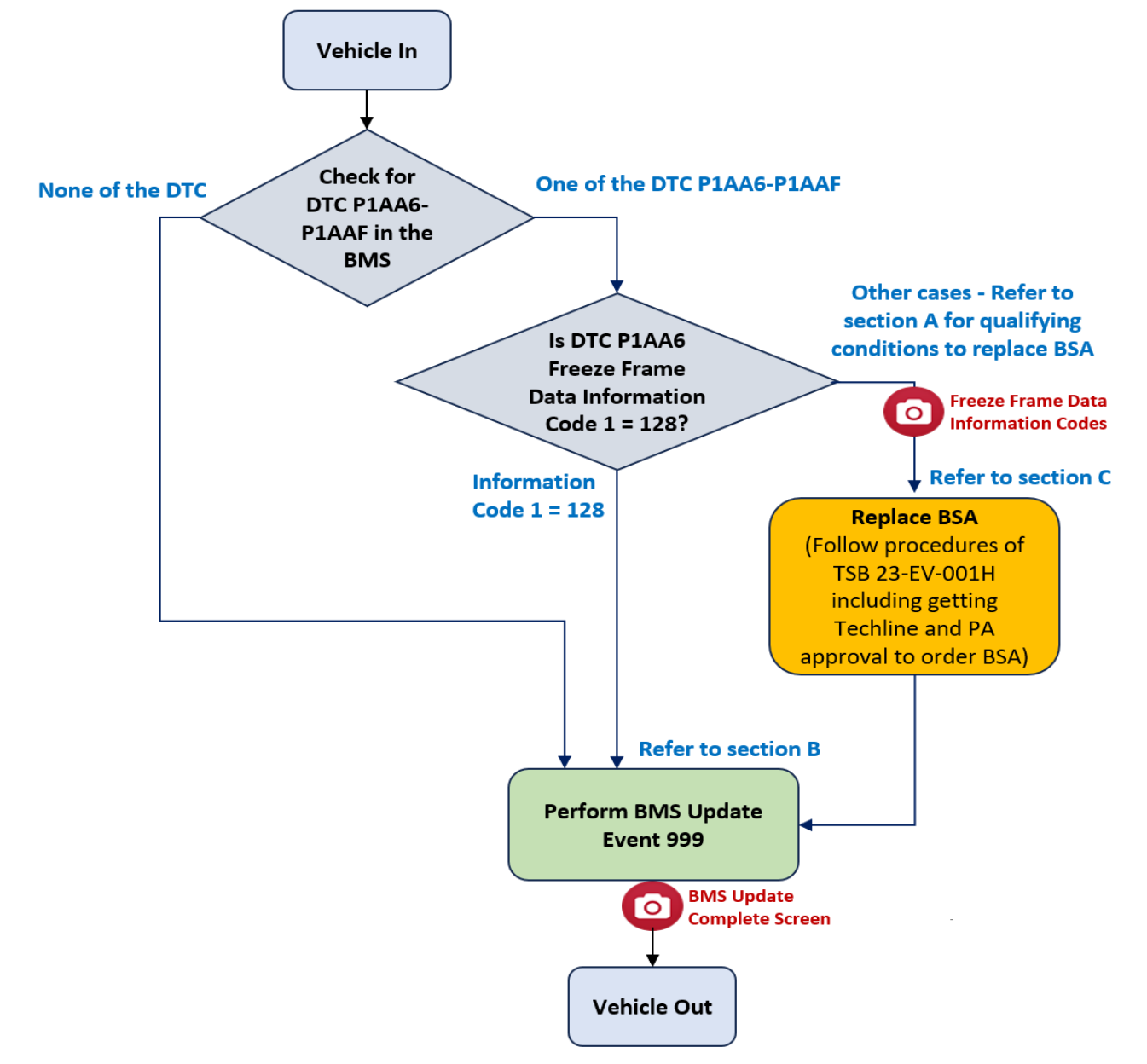

#### SUBJECT: KONA EV DTC INSPECTION AND BMS UPDATE (SERVICE CAMPAIGN 9A4)

#### A. DTC CHECK

- A1. Perform BMS system Fault Search by GDS.
- A2. Check for any of **DTC P1AA6**, **P1AA7**, **P1AA8**, **P1AA9**, **P1AAA**, **P1AAB**, **P1AAC**, **P1AAD**, **P1AAE** or **P1AAF** found stored as an active or history DTC?
  - No (None of the above listed DTC are found stored): Go to section B - Perform BMS Software Update.
  - Yes (DTC P1AA6 is found stored):
    Go to next step A3. Check the DTC P1AA6 Freeze Frame Information Code 1-2 values to determine next steps.
  - Yes (Any of DTC P1AA7, P1AA8, P1AA9, P1AAA, P1AAB, P1AAC, P1AAD, P1AAE or P1AAF are found stored):
    Go to section C. Take STUI photo of Freeze Frame Data, Replace BSA and perform BMS Update if needed.
- A3. Check the DTC P1AA6 Freeze Frame Data and locate Information Code1-2:

| DTC CAUSE TO SYSTEM ERROR : P1AA600 |               |      |  |
|-------------------------------------|---------------|------|--|
| Sensor Name                         | Value         | Unit |  |
| MCU Controllable                    | NO            | -    |  |
| VCU Ready                           | YES           |      |  |
| VCU Main Relay Off Request          | NO            |      |  |
| VCU EV Ready                        | NO            |      |  |
| FATC Main Relay Off Request         | NO            |      |  |
| Accumulative Operating Time         | 96397         | Sec  |  |
| Information Code1                   | 2             | No.  |  |
| Information Code2                   | 0             | No.  |  |
| Information Code3                   | 132           | No.  |  |
| Information Code4                   | 1             | No.  |  |
| Quick Charge Relay ON Status        | NO            | -    |  |
| Charging Lamp Status                | Charging Fail |      |  |
| OPD Active ON                       | OFF           |      |  |
| Winter Mode Status                  | OFF           |      |  |
| Information Code5                   | 0             | No.  |  |
| Information Code6                   | 6             | No.  |  |
| Quick Charge Outlet Temperature     | 24            | 'C   |  |
| Battery WCS Inlet Temperature       | 24            | 'C   |  |
| Rattery Heater Temperature          | 24            | Ŷ    |  |

A4. Find the **DTC** in the chart below,

..... then if DTC P1AA6 also check the Information Codes1-2 values,

..... then find the corresponding value in the last column "BSA Replace?":

- "BSA Replace?" = NO Go to section B. (BMS Update only)
- "BSA Replace?" = YES Go to section C. (BSA Replace and BMS Update)
- "BSA Replace?" = Techline Review (Whether or not BSA is to be replaced will be decided after Techline review of the BMS Data with Engineering).

| Battery Incident                                            | Early BMS Software |                |                | Later BMS<br>Software | BSA Bonloss?                               |  |
|-------------------------------------------------------------|--------------------|----------------|----------------|-----------------------|--------------------------------------------|--|
| Condition                                                   | DTC                | Info<br>code 1 | Info<br>code 2 | DTC                   | BSA Replace?                               |  |
| Cell voltage deviation err<br>or                            |                    | 1              | -              | P1AA700               | YES                                        |  |
| Insulation resistance erro<br>r                             |                    | 2              | -              | P1AA800               | YES                                        |  |
| Abnormal cell voltage ch ange after charging                |                    | 4~64           | -              | P1AA900               | YES                                        |  |
| Abnormal current change<br>during charging (CV secti<br>on) | P1AA6<br>00        | 128            | -              | P1AAA00               | P1AA600- NO<br>P1AAA00<br>*Techline review |  |
| Overtemperature                                             |                    | -              | 1              | P1AAB00               | YES                                        |  |
| Overvoltage                                                 |                    | -              | 2              | P1AAC00               | YES                                        |  |
| Low voltage                                                 |                    | -              | 4              | P1AAD00               | YES                                        |  |
| Battery temperature<br>deviation error                      |                    | -              | 8              | P1AAE00               | YES                                        |  |
| MAVD                                                        |                    | -              | 16             | P1AAF00               | YES                                        |  |
| RDV                                                         | -                  | -              | -              | P1AB000               | *Techline review                           |  |

**NOTE:** \*Techline review with Engineering to decide if BSA replace based on BMS data

#### **B. BMS SOFTWARE UPDATE**

#### B1.

#### 

#### GDS Vehicle Battery Voltage:

 If the voltage is below 12 volts as per the GDS warning, then select **Back** and run the vehicle at least 20 minutes to reach an adequate battery state of charge to prevent an ECU Update failure. Cycle the ignition **OFF/ON** before retrying the ECU update again.

| Notice |                                                          | P |
|--------|----------------------------------------------------------|---|
|        | Warning! lower Battery Voltage.<br>BATTERY VOLTAGE: 10.8 |   |

*i* Information

#### GDS ECU Updates must be performed in Auto Mode.

- If ECU Update starts but then fails in Auto Mode, perform update in Manual Mode to recover.
- Turn off ignition for 30 seconds and try Manual Mode recovery.
- If unsuccessful, re-attempt Manual Mode after disconnecting the cables from the 12V battery terminals and performing cap discharge (connecting bar or heavy wire between "+" to "-" cables).
- B2. Perform the BMS Update in Auto Mode.

Use the Auto Mode ID Check to verify the BMS ROM ID before updating the software.

| HOME Online                                                                                                    | KONA electri/2022/150KW   |         | vci 🖇    | •   | 58 |
|----------------------------------------------------------------------------------------------------|---------------------------|---------|----------|-----|----|
|                                                                                                    | ECU Upgrade               |         |          |     | ₽  |
| 📾 KONA electric(OS EV                                                                                                    | ) > 2022 > 150KW          |         |          |     |    |
| System                                                                                                    |                           |         |          |     |    |
| < States of the second second |                           |         |          | >   |    |
| ROM ID                                                                                                    |                           |         |          |     |    |
| Currently in Vehicle                                                                                                    | 7102                      |         | ID Checl | k   |    |
| Latest Update                                                                                                    | 7142                      |         |          |     | J  |
| Event Group                                                                                                    |                           |         |          | тѕв |    |
| <u> ፬</u> 999.0S EV NE                                                                                                    | W LOGIC (RDV) BMS UPGRADE |         |          |     | IJ |
|                                                                                                    |                           |         |          |     |    |
| P                                                                                                    | revious                   | Upgrade |          |     |    |

#### SUBJECT KONA EV DTC INSPECTION AND BMS UPDATE (SERVICE CAMPAIGN 9A4)

- B3. After the ECU Upgrade process shows 100% complete, cycle the ignition key to OFF for at least 10 seconds to reset the control unit.
- B4. Take a screenshot of the ECU Update complete screen and upload to STUI.

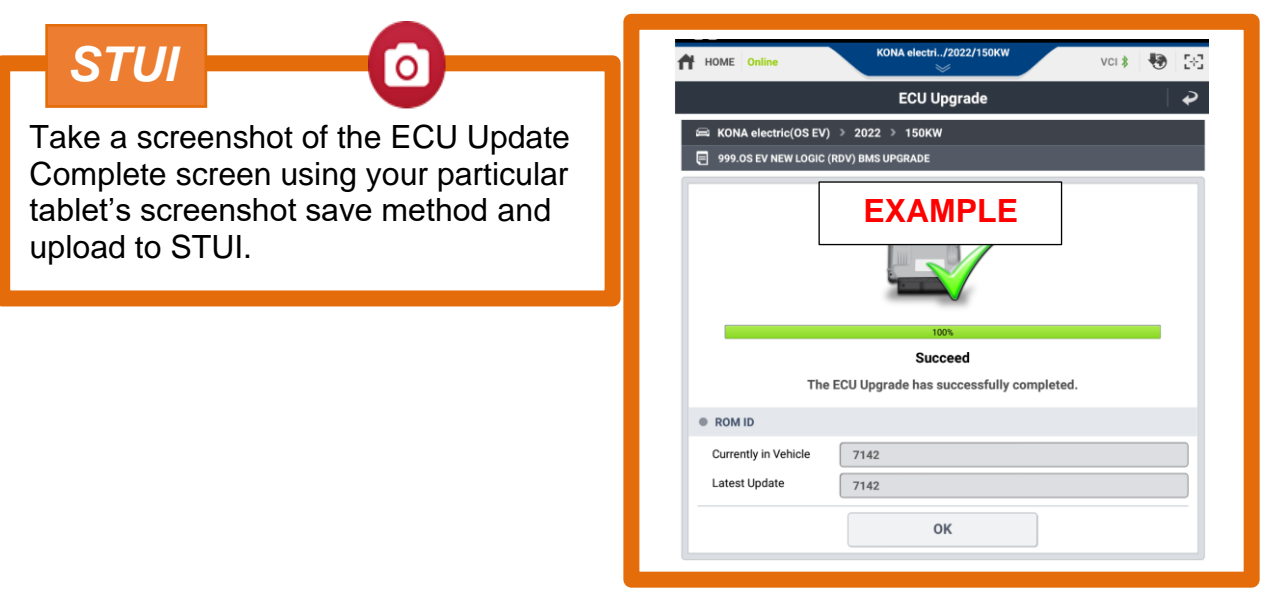

#### **ROM ID Information table:**

|         | OVOTEM | D/NO        | RO   | MID  |
|---------|--------|-------------|------|------|
| VENICLE | STOLEM | P/NO        | OLD  | NEW  |
|         |        |             | 6400 |      |
|         |        |             | 6500 |      |
|         |        |             | 6700 |      |
|         |        |             | 6730 |      |
|         |        |             | 6740 |      |
|         |        |             | 6770 |      |
|         |        | 375A0-K4052 | 6780 | 6890 |
|         |        |             | 6790 |      |
|         |        |             | 6800 |      |
|         |        |             | 6840 |      |
|         |        |             | 6860 |      |
|         |        |             | 6880 |      |
|         |        |             | 6900 |      |
| OS EV   | BMS    | 5           | 6402 |      |
|         |        |             | 6502 |      |
|         |        |             | 6702 |      |
|         |        |             | 6732 |      |
|         |        |             | 6742 |      |
|         |        |             | 6772 |      |
|         |        | 37540-K4002 | 6782 | 6892 |
|         |        | 57540 14002 | 6792 | 0032 |
|         |        |             | 6802 |      |
|         |        |             | 6822 |      |
|         |        |             | 6842 |      |
|         |        |             | 6862 |      |
|         |        |             | 6882 |      |
|         |        | 6902        |      |      |

SUBJECT:

| 375A0-K4452 | 6504<br>6734<br>6744<br>6774<br>6784<br>6794<br>6804<br>6824<br>6844<br>6844<br>6864                                                 | 6894 |
|-------------|----------------------------------------------------------------------------------------------------|------|
| 375A0-K4402 | 6884<br>6904<br>6506<br>6736<br>6746<br>6776<br>6786<br>6796<br>6806<br>6826<br>6826<br>6846<br>6846<br>6866<br>6886<br>6886<br>6906 | 6896 |
| 375A0-K4053 | 6960<br>6980<br>7020<br>7040<br>7050<br>7060<br>7080<br>7100<br>7120                                                                 | 7140 |
| 375A0-K4003 | 6962<br>6982<br>7022<br>7042<br>7052<br>7062<br>7082<br>7102<br>7122                                                                 | 7142 |
| 375A0-K4453 | 6964<br>6984<br>7024<br>7044<br>7054<br>7064<br>7084<br>7104<br>7124                                                                 | 7144 |
| 375A0-K4403 | 6966<br>6986<br>7026<br>7046<br>7056<br>7066<br>7086<br>7106 7126                                                                    | 7146 |

#### Manual Mode Password Information:

| MENU                  | PASSWORD |
|-----------------------|----------|
| OS EV BMS 375A0-K4052 | 5285     |
| OS EV BMS 375A0-K4002 | 0201     |
| OS EV BMS 375A0-K4452 | 2966     |
| OS EV BMS 375A0-K4402 | 2814     |
| OS EV BMS 375A0-K4053 | 9511     |
| OS EV BMS 375A0-K4003 | 3167     |
| OS EV BMS 375A0-K4453 | 3160     |
| OS EV BMS 375A0-K4403 | 0956     |

#### C. BATTERY SYSTEM ASSEMBLY (BSA) REPLACE (only when applicable)

C1. Take STUI photo of the DTC Freeze Frame data with the Information Codes 1-5 visible:

|                                        | DTC CAUSE TO SYSTEM ERROR : P1AA600 |               |      |
|----------------------------------------|-------------------------------------|---------------|------|
|                                        | Sensor Name                         | Value         | Unit |
|                                        | MCU Controllable                    | NO            | -    |
| Take a core analysis of the DTC France | VCU Ready                           | YES           |      |
| Take a screenshot of the DTC Freeze    | VCU Main Relay Off Requ EXAMPLE     | NO            |      |
| Frame Data showing Information         | VCU EV Ready                        | NO            |      |
| Codes 1-5 using your particular        | FATC Main Relay Off Request         | NO            |      |
| tablet's screenshot save method and    | Accumulative Operating Time         | 96397         | Sec  |
| unload to STI II                       | Information Code1                   | 2             | No.  |
|                                        | Information Code2                   | 0             | No.  |
|                                        | Information Code3                   | 132           | No.  |
|                                        | Information Code4                   | 1             | No.  |
|                                        | Quick Charge Relay ON Status        | NO            |      |
|                                        | Charging Lamp Status                | Charging Fail |      |
|                                        | OPD Active ON                       | OFF           |      |
|                                        | Winter Mode Status                  | OFF           | -    |
|                                        | Information Code5                   | 0             | No.  |
|                                        | Information Code6                   | 6             | No.  |
|                                        | Quick Charge Outlet Temperature     | 24            | .c   |
|                                        | Battery WCS Inlet Temperature       | 24            | .C   |
|                                        | Rattery Heater Temperature          | 24            | 10   |
|                                        |                                     |               |      |

- C2. Refer to TSB 23-EV-001H for the complete procedures for BSA Replace:
  - Techline Approval (from inspection of Freeze Frame Data submitted via STUI)
  - PA Approval to allow for BSA Parts Ordering
  - Required Tools and Technician Training
  - BSA Replacement Procedures
- C3. After BSA is replaced, go to Section B to perform BMS Update if it will apply.

| 5 | SA Parts Information:            |                             |                                                                             |                                                                                                    |  |  |  |  |
|---|----------------------------------|-----------------------------|-----------------------------------------------------------------------------|----------------------------------------------------------------------------------------------------|--|--|--|--|
|   | PART NAME                        | MODEL                       | PART NUMBER                                                                 | REMARK                                                                                                    |  |  |  |  |
|   | BATTERY SYSTEM<br>ASSEMBLY (BSA) | Kona<br>Electric<br>(OS EV) | <b>37501-K4xxxxx</b> *<br>(*as called out in Parts<br>Catalog based on VIN) | <b>Only as Needed per step A4.</b><br>See TSB 23-EV-001H for BSA<br>replace procedures including<br>Techline and PA approval required. |  |  |  |  |

**NOTE.** Choose correct coolant and bolts P/N as indicated by TSB 23-EV-001H.

#### **BSA Replace Warranty Information:**

Follow these Instructions to choose the correct Opcode for BSA Replace:

- 1. Choose the correct TABLE A vs TABLE B:
  - a. TABLE A BSA REPLACE + BMS UPDATE
  - b. TABLE B BSA REPLACE (No BMS Update)
- 2. Then match your exact BSA Part Number received to the CAUSAL PART column to determine the OP CODE and OP TIME:

TABLE A - BSA Replace + BMS Update (NOTE: Must have STUI BMS Update complete photo uploaded)

| MODEL<br>YEAR | MODEL                       | OP CODE                                                                                               | OP NAME                                                                                                    | CAUSAL/<br>REPLACEMENT<br>PART | OP TIME                            | NATURE | CAUSE |
|---------------|-----------------------------|----------------------------------------------------------------------------------------------------|----------------------------------------------------------------------------------------------------|--------------------------------|------------------------------------|--------|-------|
| 19MY          | Kona<br>Electric<br>(OS EV) | 30D055R2                                                                                              | DTC (INFO<br>CODE) CHECK,<br>BSA<br>REPLACEMENT<br>, AND BATTERY<br>MANAGEMENT<br>SYSTEM<br>SOFTWARE<br>UPDATE | 37501-K4000AS                  | 3.6 M/H                            | I3A    | ZZ3   |
|               |                             | 30D055R8                                                                                              |                                                                                                    | 37501-K4001AS                  |                                    |        |       |
| 20MY          |                             | 30D055RF                                                                                              |                                                                                                    | 37501-K4051AS                  |                                    |        |       |
|               |                             | 30D055RL                                                                                              |                                                                                                    | 37501-K4051QQH                 |                                    |        |       |
|               |                             | 30D055RR                                                                                              |                                                                                                    | 37501-K4004AS                  |                                    |        |       |
|               |                             | 30D055RT                                                                                              |                                                                                                    | 37501-K4054AS                  |                                    |        |       |
|               |                             | 30D055RN                                                                                              |                                                                                                    | 37501-K4005AS                  |                                    |        |       |
| 24.22MV       |                             | 30D055RP                                                                                              |                                                                                                    | 37501-K4055AS                  |                                    |        |       |
| 21-231/11     |                             | 1. Campaig<br>30D055F                                                                                 | n Claim<br>1 for the BMS                                                                                       | 37501-K4005                    | 0.4                                |        |       |
|               |                             | Update.<br>2. Claim additional Normal<br>Warranty for BSA Replace<br>– Refer to WebLTS for<br>opcode. |                                                                                                    | 37501-K4055                    | +<br>Refer to<br>WebLTS<br>for LTS |        |       |

## SUBJECT KONA EV DTC INSPECTION AND BMS UPDATE (SERVICE CAMPAIGN 9A4)

| TABLE B - BSA Replace ( <u>No BMS Update</u> ): |                             |                                                                                      |                                                    |                                |                               |        |       |  |  |
|-------------------------------------------------|-----------------------------|--------------------------------------------------------------------------------------|----------------------------------------------------|--------------------------------|-------------------------------|--------|-------|--|--|
| MODEL<br>YEAR                                   | MODEL                       | OP CODE                                                                              | OP NAME                                            | CAUSAL/<br>REPLACEMENT<br>PART | OP TIME                       | NATURE | CAUSE |  |  |
| 19MY                                            |                             | 30D055R3                                                                             | DTC (INFO<br>CODE) CHECK<br>AND BSA<br>REPLACEMENT | 37501-K4000AS                  | 3.4 M/H                       | I3A    | ZZ3   |  |  |
|                                                 |                             | 30D055R9                                                                             |                                                    | 37501-K4001AS                  |                               |        |       |  |  |
| 20MY                                            | Kona<br>Electric<br>(OS EV) | 30D055RG                                                                             |                                                    | 37501-K4051AS                  |                               |        |       |  |  |
|                                                 |                             | 30D055RM                                                                             |                                                    | 37501-K4051QQH                 |                               |        |       |  |  |
|                                                 |                             | 30D055RS                                                                             |                                                    | 37501-K4004AS                  |                               |        |       |  |  |
|                                                 |                             | 30D055RU                                                                             |                                                    | 37501-K4054AS                  |                               |        |       |  |  |
|                                                 |                             | 30D055RO                                                                             |                                                    | 37501-K4005AS                  |                               |        |       |  |  |
| 21-23MY                                         |                             | 30D055RQ                                                                             |                                                    | 37501-K4055AS                  |                               |        |       |  |  |
|                                                 |                             | Claim additional Normal<br>Warranty for BSA Replace –<br>Refer to WebLTS for opcode. |                                                    | 37501-K4005                    | Refer to<br>WebLTS<br>for LTS |        |       |  |  |
|                                                 |                             |                                                                                      |                                                    | 37501-K4055                    |                               |        |       |  |  |